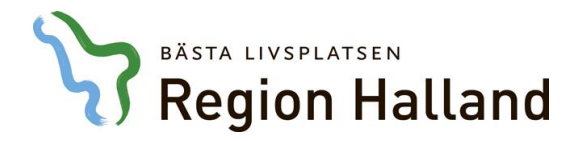

Datum 2017-05-16

# Lathund för rapporten Primärvårdskvalitet i Business Objects

http://tbo:8080/BOE/portal/1604131613/PlatformServices/content/filename/Manual till rapporten PVK001 Primärvårdskvalitet.docx?cafWebSesInit=true&bttoken=MDAwRDJiSTtANE9mWFtYPDc3UUBhZVxuQ1UxPD5TMzAEQ&opendocTarget=infovie wOpenDocFrame&appKind=InfoView&service=/InfoView/common/appService\_do&loc=sv&pvI=sv\_SE&ctx=standalone&actId=4542&obilds=20786

wOpenDocFrame&appKind=InfoView&service=/InfoView/common/appService.do&loc=sv&pvl=sv\_SE&ctx=standalone&actId=4542&objIds=20786 89&containerId=2024589&pref=maxOpageU=50;maxOpageUt=200;maxOpageC=10;tz=Europe/Berlin;mUnit=inch;showFilters=true;smtpFrom=tru e;promptForUnsavedData=true;&tidtime=4542-2078689-1499087590163&streamContent=true

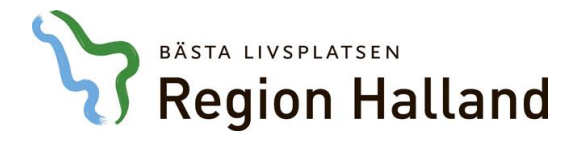

Datum 2017-05-16

## Innehåll

| 1. Logga in och hitta rapporten  | 3 |
|----------------------------------|---|
| 2. Startsida                     | 4 |
| 3. Indikatornivå                 | 5 |
| 4. Detaljnivå                    | 6 |
| 5. Detaljflik "övrigt"           | 7 |
| 6. Tolkning av vissa indikatorer | 8 |
| 7. Tips och tricks               | 9 |
| 8. Dokumenthistorik              |   |

http://ltbo:8080/BOE/portal/1604131613/PlatformServices/content/filename/Manual till rapporten PVK001

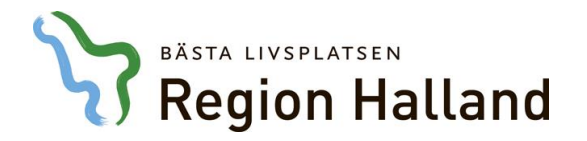

Datum 2017-05-16

#### 1. Logga in och hitta rapporten

Logga in i Business Objects (BO). Om du saknar behörighet - beställ behörighet enligt rutin i <u>ärende-systemet</u>.

När du kommit in i BO, starta Primärvårdskvalitetsrapporten genom följande sökväg: Fliken "Dokument" – Mappar - Gemensamma mappar – Gemensam – Vård – VAS - PVK001 PrimärvårdsKvalitet. När du loggar in framöver kommer rapporten lägga sig på din startsida som "senast visade". Du kan också lägga sidan som ett bokmärke, se under rubrik "Tips och tricks".

Dubbelklicka på huvudrapporten som heter "Primärvårdskvalitet".

Startsida Dokument Visa • Ny • Ordna • Skicka • Fler åtgärder • Detaljer Mina dokument Titel 🔺 Mappar Komponentbibliotek Provisio Nyheter och dokumentation uppdaterad 2017-04-05 🗄 💼 VAS 3 PVK001 Primärvårdskvalitet 间 Akutliggare Beläggning Diagnos åtgärd eSjukintyg + FAR Fel checklistor Journal 💴 Läkemedel 📴 PrimärvårdsKvalite 🕂 💼 Komponentbibliotek Nyheter och dokumentation uppdaterad 2017-04-05

PVK001 Primärvårdskvalitet

http://tbo:8080/BOE/portal/1604131613/PlatformServices/content/filename/Manual till rapporten PVK001

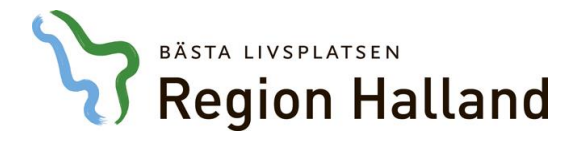

Datum 2017-05-16

#### 2. Startsida

Du är nu inne i rapporten. I rullistan längst upp till vänster kan man välja vårdcentral. Då visas vårdcentralens siffror för prevalens till vänster och Hallands siffror till höger i meny och i boxarna.

| Region Hall                      | and              |         | Primä<br>Antal lisi<br>V Antal lisi | <b>ärvårds</b><br>tade Hallä<br>tade Hallä | kvalitet      | egion Halland<br>egion Halland (T | otalt) | 315 026<br>315 026 | 6                            |                    | Dagens datur<br>2017-05-12 |
|----------------------------------|------------------|---------|-------------------------------------|--------------------------------------------|---------------|-----------------------------------|--------|--------------------|------------------------------|--------------------|----------------------------|
| Artros                           |                  | ズ       | Astma                               |                                            | \$            | Bensår                            | ,      | Â                  | Demens<br>Andel av listade 6 | 5år el äldre       | ۲                          |
| Antal indikato                   | rer              | 1st     | Antal indikatore                    | r                                          | 1st           | Antal indikator                   | er     | 2 av 2             | Antal indikator              | rer                | <u>5 av 5</u>              |
| Prevalens                        | Antal            | Halland | Prevalens                           | Antal                                      | Halland       | Prevalens                         | Antal  | Halland            | Prevalens                    | Antal              | Halland                    |
| 1,92 %                           | 6 038            | 1,92 %  |                                     |                                            |               | 0,16 %                            | 492    | 0,16 %             | 2,14 %                       | 1 456 av<br>68 164 | 2,14 %                     |
| Depression                       | /Ångest          | (D)     | Diabetes<br>Exklusive diabetes t    | typ 1                                      | (j)           | Förmaksflim                       | mer    | M2                 | Hjärtsvikt                   |                    | Š                          |
| Antal indikato                   | rer              | 3st     | Antal indikatore                    | r                                          | <u>5 av 5</u> | Antal indikator                   | er     | <u>2 av 2</u>      | Antal indikator              | er                 | <u>4 av 4</u>              |
| Prevalens                        | Antal            | Halland | Prevalens                           | Antal                                      | Halland       | Prevalens                         | Antal  | Halland            | Prevalens                    | Antal              | Halland                    |
|                                  |                  |         | 2,99 %                              | 9 412                                      | 2,99 %        | 1,64 %                            | 5 161  | 1,64 %             | 0,55 %                       | 1 746              | 0,55 %                     |
| Infektioner                      |                  | ı       | lschemisk hjä                       | irtsjukdom                                 | Ł             | KOL                               |        | H                  | TIA/Stroke                   |                    | Ð                          |
| Mediaotit indi<br>Övriga indikat | katorer<br>torer | 2 av 6  | Antal indikatore                    | r                                          | <u>5 av 5</u> | Antal indikatore                  | er     | <u>1 av 4</u>      | Antal indikator              | er                 | 2 av 3                     |
| egu manu                         |                  | 0 47 00 | Prevalens                           | Antal                                      | Halland       | Prevalens                         | Antal  | Halland            | Prevalens                    | Antal              | Halland                    |
|                                  |                  |         | 1,44 %                              | 4 538                                      | 1,44 %        | 0,80 %                            | 2 516  | 0,80 %             | 0,76 %                       | 2 404              | 0,76 %                     |

Varje box representerar ett område och i boxen så ser man hur många indikatorer som finns och hur många som är färdigutvecklade, exempelvis 5 av 5.

Om man för muspekaren över %-satsen under Prevalens ser man om indikatorn framöver är tänkt att ingå i det som ska skickas till SKL.

| Prevalens      | Antal         | Halland  |
|----------------|---------------|----------|
| 1,50 %         | 1 017 av      | / 1,50 % |
| Demens         | 65år el aldre |          |
| Antal indikato | rer           | 5 av 5   |
| Prevalens      | Antal         | Halland  |
|                |               |          |

http://ltbo:8080/BOE/portal/1604131613/PlatformServices/content/filename/Manual till rapporten PVK001

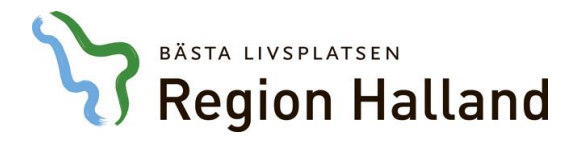

Datum 2017-05-16

#### 3. Indikatornivå

För att nå nästa nivå, så klickar du på den understrukna siffran i boxarna, exempelvis <u>5 av 5</u> i exemplet ovan. När du har muspekaren över länken så kommer en "hand" upp som visar att den är klickbar.

På den nya nivån ser man de olika indikatorer som ingår under respektive (sjukdoms)område. Alla vårdcentraler syns i ett och samma diagram.

Obs. Det går att skriva ut PDF med hjälp av den blåa "knappen" upp till höger på sidan.

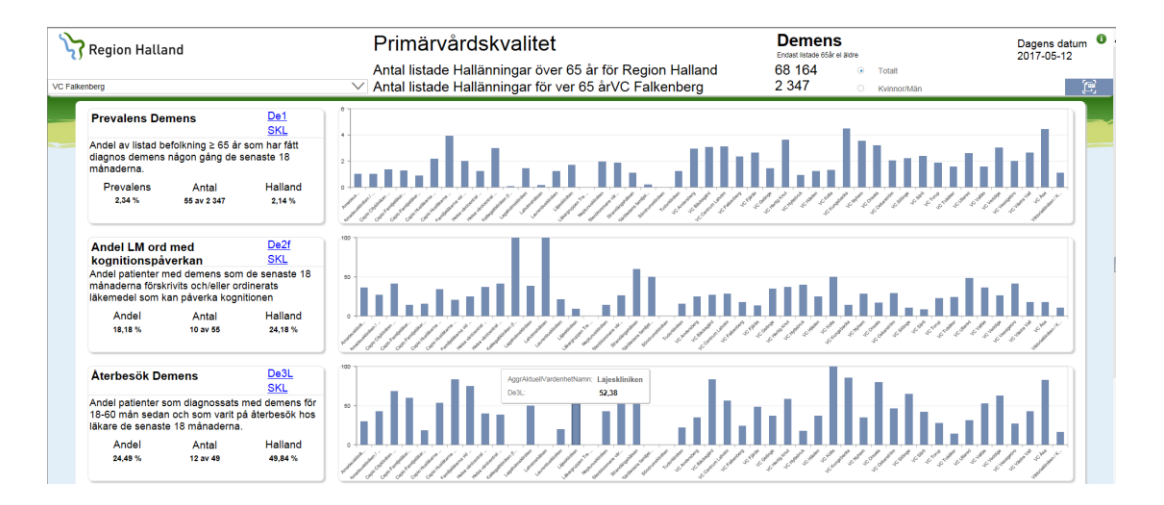

Vill man se fördelningen män-kvinnor så kan man göra detta val längst upp till höger på sidan. Antal listade och diagram och värden i boxarna till vänster räknas då om.

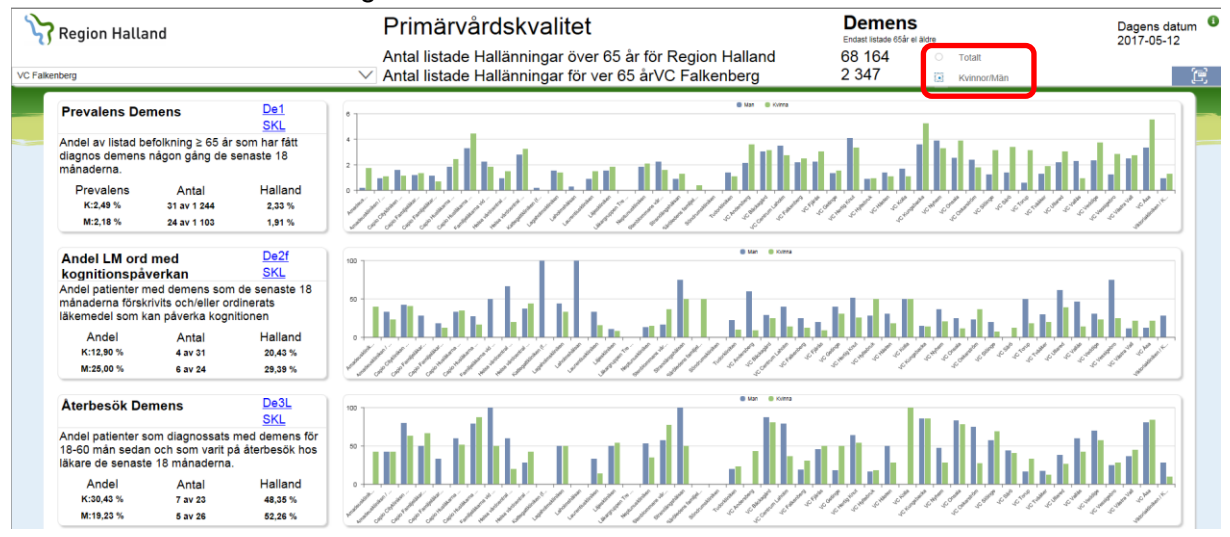

http://tbo:8080/BOE/portal/1604131613/PlatformServices/content/filename/Manual till rapporten PVK001 Primärvårdskvalitet.docx?cafWebSesInit=true&bttoken=MDAwRDJiSTtANE9mWFtYPDc3UUBhZVxuQ1UxPD5TMzAEQ&opendocTarget=infovie wOpenDocFrame&appKind=InfoView&service=/InfoView/common/appService.do&loc=sv&pvl=sv\_SE&ctx=standalone&actId=4542&objlds=20786 89&containerId=2024589&pref=maxOpageU=50;maxOpageUt=200;maxOpageC=10;tz=Europe/Berlin;mUnit=inch;showFilters=true;smtpFrom=tru e;promptForUnsavedData=true;&tidtime=4542-2078689-1499087590163&streamContent=true

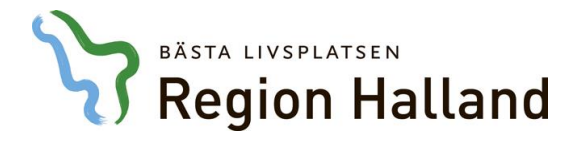

Datum 2017-05-16

## 4. Detaljnivå

Vill man veta vilka patienter som ingår i rapporten, så finns en länk till detaljer för respektive indikator. Länken finns under respektive id för indikatorn, som du hittar i boxarna till vänster. I nedan exempel är det alltså <u>De1</u>

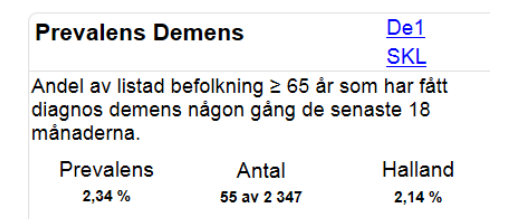

Klickar man på <u>De1</u> så får man fram en detaljrapport med VAS-id för de aktuella patienterna; i exemplet nedan "Diagnossatta patienter med förskrivna läkemedel som kan påverka kognitionen".

| Region Halland |                                     |     |           |                                    | Primärvårdskvali               | tet     | Demens                                   | Uppgifter hämtade: 2017-03-17 |
|----------------|-------------------------------------|-----|-----------|------------------------------------|--------------------------------|---------|------------------------------------------|-------------------------------|
| Vald er        | Vald enhet: VC Hertig Knut          |     |           | Knut                               | Antal diagnossatta med demens: | 55      | De2F - Diagnossat                        | ta patienter med förskrivna   |
| Listade I      | Listade Hallänningar >= 65år: 1 972 |     | 972       | Antal patienter med kognitiv påver | kan: 4                         | demens. | OBSI Dos-förskrivningar ej inkluderarde. |                               |
|                | VAS-id                              | Kön | Födelseår | ATC-                               | kod Läkemedel                  |         |                                          |                               |

Klickar man istället på <u>SKL</u> så länkas man vidare till SKL:s definition av indikatorn. I dokumentent beskrivs hur indikatorn är definerad och hur uträkningen går till.

| Prevalens Der                                      | mens                                 | <u>De1</u><br><u>SKL</u>  |
|----------------------------------------------------|--------------------------------------|---------------------------|
| Andel av listad be<br>diagnos demens<br>månaderna. | efolkning ≥ 65 år<br>någon gång de s | som har fått<br>enaste 18 |
| Prevalens<br>2,34 %                                | Antal<br>55 av 2 347                 | Halland<br>2,14 %         |

Utskrift av detaljrapporten görs i menyn och knappen nedan; "Exportera dokument som".

http://tbo:8080/BOE/portal/1604131613/PlatformServices/content/filename/Manual till rapporten PVK001 Primärvårdskvalitet.docx?cafWebSesInit=true&bttoken=MDAwRDJiSTtANE9mWFtYPDc3UUBhZVxuQ1UxPD5TMzAEQ&opendocTarget=infovie wOpenDocFrame&appKind=InfoView&service=/InfoView/common/appService.do&loc=sv&pvl=sv\_SE&ctx=standalone&actId=4542&objIds=20786 89&containerId=2024589&pref=maxOpageU=50;maxOpageUt=200;maxOpageC=10;tz=Europe/Berlin;mUnit=inch;showFilters=true;smtpFrom=tru

e;promptForUnsavedData=true;&tidtime=4542-2078689-1499087590163&streamContent=true

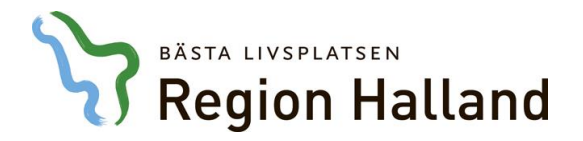

Datum 2017-05-16

#### Primärvårdskvalitet

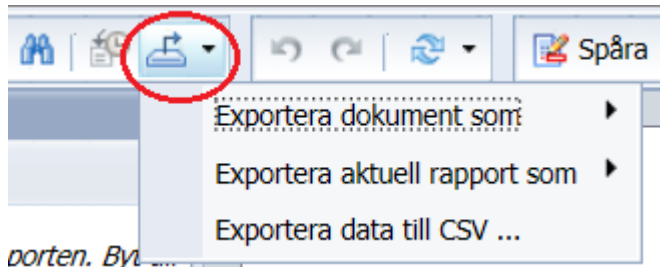

ропен. Буц.,

## 5. Detaljflik "övrigt"

När man är inne i en detaljrapport så kan det ibland finnas ytterligare en flik (längst ner på sidan) som heter "Övrigt" och som man kan klicka upp. Det är en kvalitetslista som kan vara värdefull att titta på. SKL:s definition av indikatorerna grundar sig oftast i att en diagnos ska vara satt de senaste 18 månaderna. I exemplet ovan för demens: *"Diagnossatta patienter med förskrivna läkemedel som kan påverka kognitionen*", så ska diagnosen vara satt den senaste 18 månaderna.

Det kan dock vara värdefullt att även se patienter som fått en demensdiagnos *tidigare* men inte de senaste 18 månaderna och som har fått utskrivet läkemedel som påverkar kognitionen. Det kan man se i kvalitetslistan under "Övrigt" som visar "*Demenspatienter som INTE blivit diagnossatta senaste 18 månaderna men som fått förskrivet LM som kan påverka kognitionen*".

| Z                 | Region Halland                                                               |     |           |             | Primärvårdskvalitet                                           |           |  | t       | Demens<br>Uppgifter hämta                                                                                                   | de: 2017-03-17                             |
|-------------------|------------------------------------------------------------------------------|-----|-----------|-------------|---------------------------------------------------------------|-----------|--|---------|----------------------------------------------------------------------------------------------------|--------------------------------------------|
| Vald e<br>Listade | Vald enhet:     VC Hertig Knut       Listade Hallänningar >= 65år:     1 972 |     |           | Knut<br>972 | Antal diagnossatta med demens:   Ej diagnossatta med kogn.LM: |           |  | 55<br>1 | Demenspatienter som NTE livit diagno<br>senaste 18mån, men fått förskr LM som<br>påverka kognitionen.OBS! Dos-förskrivninga | <b>ssatta</b><br>kan<br>r ej inkluderarde. |
|                   | VAS-id                                                                       | Kön | Födelseår | ATC         | -kod                                                          | Läkemedel |  |         |                                                                                                    |                                            |

http://ltbo:8080/BOE/portal/1604131613/PlatformServices/content/filename/Manual till rapporten PVK001

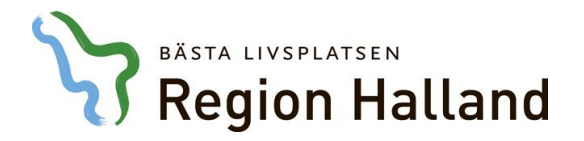

Datum 2017-05-16

## 6. Tolkning av vissa indikatorer

*Diabetes* - HbA1c och Blodtryck redovisas i andelar baserat på senaste mätvärdet. Stapeldigram med en färg för varje andel av de som skall redovisas.

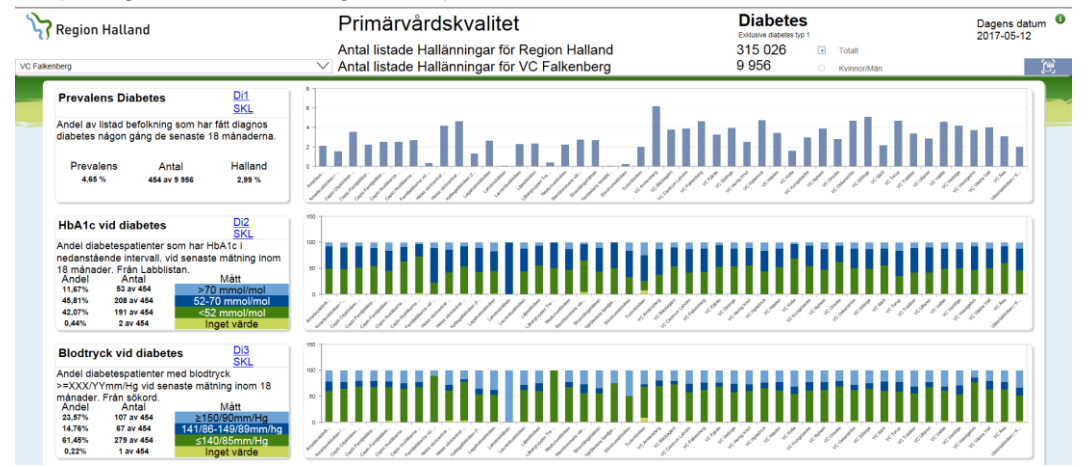

Förmaksflimmer - CHA 2DS2-VASc poäng redovisas i egna diagram för 0,1 och >=2 poäng

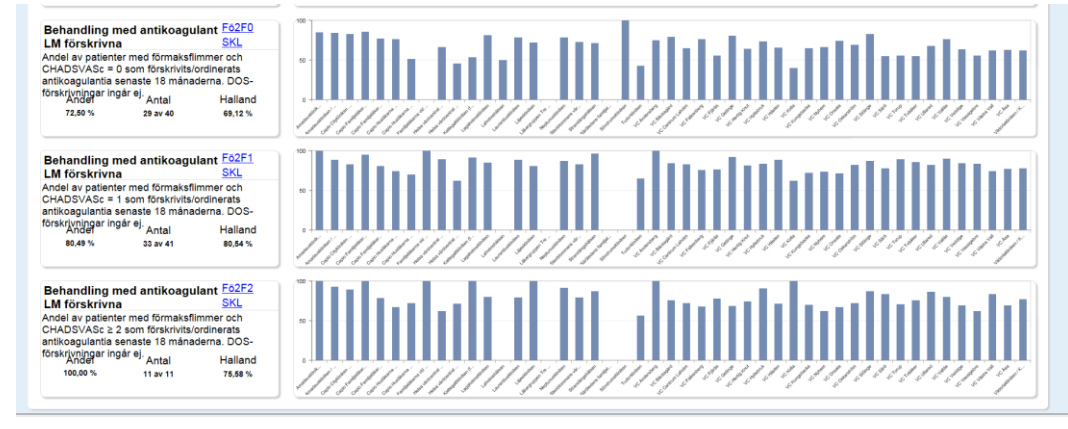

http://ltbo:8080/BOE/portal/1604131613/PlatformServices/content/filename/Manual till rapporten PVK001

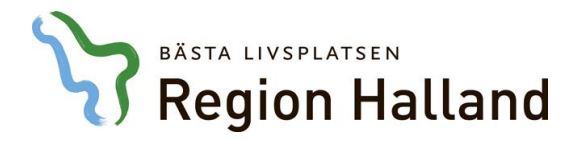

Datum 2017-05-16

#### Primärvårdskvalitet

Detaljrapporten är gemensam med olika rapportflikar

| VAS id | Kön    | Födelseår | Läkemedel | ATC kod | Hjärtsvikt 1p | Hypertoni 1p | Stroke/TIA 2p | Vaskulär sjd 1p | Diabetes 1 el 2 1p | Summering |
|--------|--------|-----------|-----------|---------|---------------|--------------|---------------|-----------------|--------------------|-----------|
| 84124  | Kvinna | 1931      | Waran     | B01AA03 | 0             | 1            | 0             | 1               | 0                  | 2         |
| 109520 | Man    | 1941      | Waran     | B01AA03 | 0             | 1            | 0             | 1               | 0                  | 2         |
| 332799 | Kvinna | 1932      | Eliquis   | B01AF02 | 1             | 1            | 0             | 0               | 0                  | 2         |
| 334427 | Man    | 1946      | Waran     | B01AA03 | 1             | 1            | 0             | 0               | 1                  | 3         |
| 335714 | Kvinna | 1932      | Eliquis   | B01AF02 | 0             | 1            | 0             | 1               | 1                  | 3         |
| 376493 | Man    | 1947      | Xarelto   | B01AF01 | 0             | 1            | 0             | 0               | 1                  | 2         |
| 423341 | Man    | 1923      | Eliquis   | B01AF02 | 1             | 0            | 0             | 1               | 0                  | 2         |
| 423341 | Man    | 1923      | Waran     | B01AA03 | 1             | 0            | 0             | 1               | 0                  | 2         |
| 449889 | Kvinna | 1932      | Eliquis   | B01AF02 | 0             | 1            | 0             | 1               | 0                  | 2         |
| 449892 | Man    | 1933      | Waran     | B01AA03 | 0             | 1            | 0             | 0               | 1                  | 2         |
| 454283 | Kvinna | 1946      | Eliquis   | B01AF02 | 0             | 1            | 0             | 1               | 0                  | 2         |
| 619937 | Man    | 1952      | Waran     | B01AA03 | 0             | 1            | 0             | 1               | 1                  | 3         |
| 11     |        |           |           |         |               |              |               |                 |                    |           |

## 7. Tips och tricks

Bokmärk rapporten Primärvårdskvalitet så slipper du klicka dig igenom mappstrukturen. Så här gör du:

1. Öppna en ny tom flik och klicka sedan på stjärnan i Internet Explorer. Lägg till ett nytt bokmärke med namnet Primärvårdskvalitet.

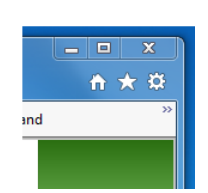

2. Logga in i BO och högerklicka på PVK001 Primärvårdskvalitet.

| -8 | e l | PVK001 Primärvårdskvalitet                      | Analysis Application |
|----|-----|-------------------------------------------------|----------------------|
|    | 2   | Primärvårdskvalitet_backup                      | Analysis Application |
|    |     | Nyheter och dokumentation uppdaterad 2017-04-05 | Марр                 |

3. Klicka på dokumentlänk

| Dob | Impar | ntlär | n ka 👘 |
|-----|-------|-------|--------|
| DOM |       | IUGI  |        |

4. Kopiera länken nedan.

#### Kopiera och klistra in länk för att dela dokument

Länk: http://LTBOTEST.lthalland.se:8080/BOE/OpenDocument/opendoc/openDocument.jsp?sIDType=CUID&iDocID=AfYIB3Gr4ItIrbq.YZ1t17U

http://tbo:8080/BOE/portal/1604131613/PlatformServices/content/filename/Manual till rapporten PVK001 Primärvårdskvalitet.docx?cafWebSesInit=true&bttoken=MDAwRDJiSTtANE9mWFtYPDc3UUBhZVxuQ1UxPD5TMzAEQ&opendocTarget=infovie wOpenDocFrame&appKind=InfoView&service=/InfoView/common/appService.do&loc=sv&pvl=sv\_SE&ctx=standalone&actId=4542&objIds=20786 89&containerId=2024589&pref=maxOpageU=50;maxOpageUt=200;maxOpageC=10;tz=Europe/Berlin;mUnit=inch;showFilters=true;smtpFrom=tru e;promptForUnsavedData=true;&tidtime=4542-2078689-1499087590163&streamContent=true

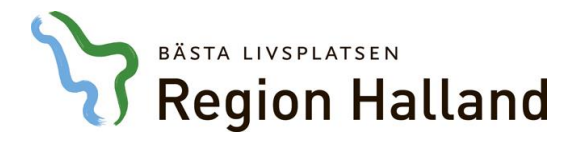

Datum 2017-05-16

5. Högerklicka på det nya bokmärket primärvårdskvalitet och klistra därefter in länken i boxen "URL:" nedan.

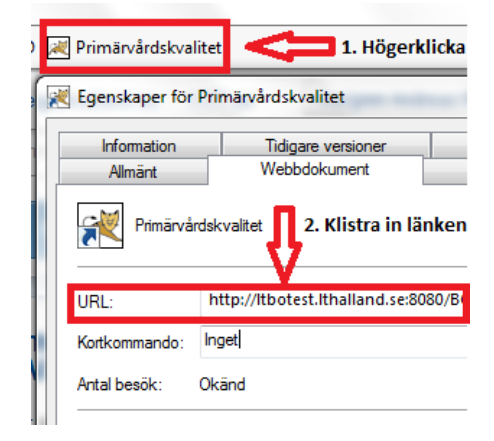

- 6. Fäst rapporten PVK001 Primärvårdskvalitet i BO.
- 7. Öppna rapporten PVK001 Primärvårdskvalitet
- 8. Fäst rapporten genom att klicka på pinnålen.

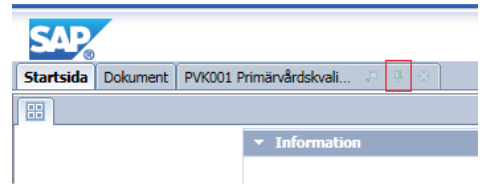

9. En ny flik är fäst med rapporten och ligger kvar nästa gång du loggar in på BO.

http://ltbo:8080/BOE/portal/1604131613/PlatformServices/content/filename/Manual till rapporten PVK001

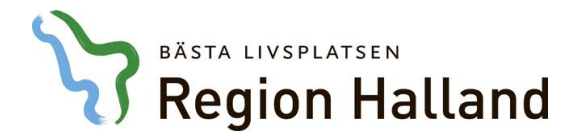

Datum 2017-05-16

## 8. Dokumenthistorik

| Skapat av               | Datum      | Version | Kommentar                                                                  |
|-------------------------|------------|---------|----------------------------------------------------------------------------|
| Bsn101/Berith Svensson  | 2017-04-06 | 1.0     | Första version                                                             |
| Bsn101/Berith Svensson  | 2017-05-12 | 1.1     | Bilder under punkt 3,4,5 och 6 är utbytta. Ny text punkt 9 och 10.         |
| Akn522/Andreas Karlgren | 2017-05-14 | 1.2     | Splittar punkt 6 till 6a och 6b. Lägger till punkt 11<br>"Tips och tricks" |
| Enn202/Ellinor Nelson   | 2017-05-16 | 1.3     | Gjort ny rubrikindelning samt innehållsförteckning.                        |
|                         |            |         |                                                                            |
|                         |            |         |                                                                            |

http://ltbo:8080/BOE/portal/1604131613/PlatformServices/content/filename/Manual till rapporten PVK001